## 体験版インストール手順

ダウンロードして頂きありがとうございます。インストール手順です。ご不明な点等ございましたら 遠慮なくお問い合わせください。

1.**パソコンの解像度は 1024×768 以上にして下さい。**(それ以下の解像度だと画面がすべて入りきらない可能性があります)

<解像度の確認、変更>

デスクトップの画面上で右クリック 「プロパティ」をクリック 「設定」 画面の解像度の変更

使用するには MS-ACCESS2000 がインストールされていることが前提です。もし、インストールされ ていない場合は、2の「ACCESSランタイム版のインストール」を行ってください。 (ACCESS2002、2003 がインストールされている場合はインストールしなくていいです)

## 2.ACCESS ランタイム版のインストール

- (1) ダウンロードした「ACCESSRuntime.exe」をダブルクリックします。
  - すると「ACCESS ランタイム」フォルダーができるので、それを開いて「SETUP」をダブ ルクリックします。

以下の画面が出るので、「今すぐインストール」をクリックします

| 🛱 Microsoft | Access 2000 ランタイム版: インストールの準備                                                                        |
|-------------|----------------------------------------------------------------------------------------------------|
|             | <b>今すぐインストールの</b><br>Microsoft Access 2000 ランタイム版 を C¥Program Files¥Microsoft Office¥ART にインスト<br>ール |
|             | <b>カスタマイズ(山)</b><br>Microsoft Access 2000 ランタイム版 のインストール先を指定してください                                   |
|             | キャンセル                                                                                                |

インストールが進んで、以下のメッセージが出れば OK です。

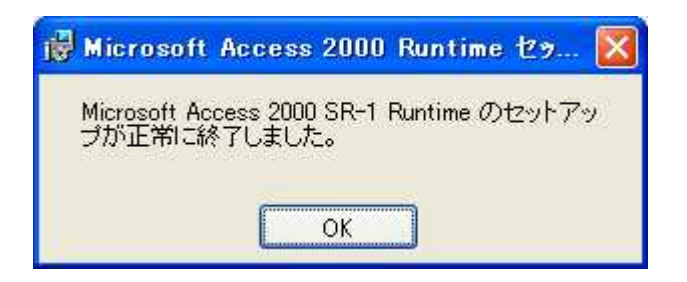

## 3.ACCESS 郵便番号辞書をインストールします

(1)ダウンロードした「zd2006011.exe」または「zd200705.exe」をダブルクリックします

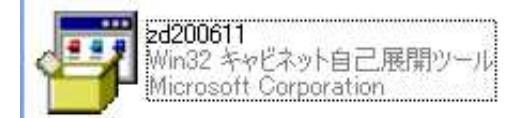

(2)「はい」をクリックします

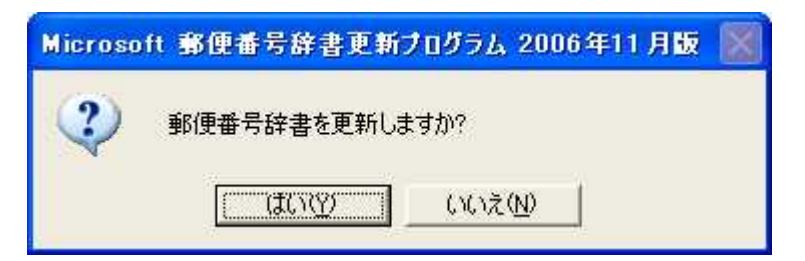

## (3)「はい」をクリックします

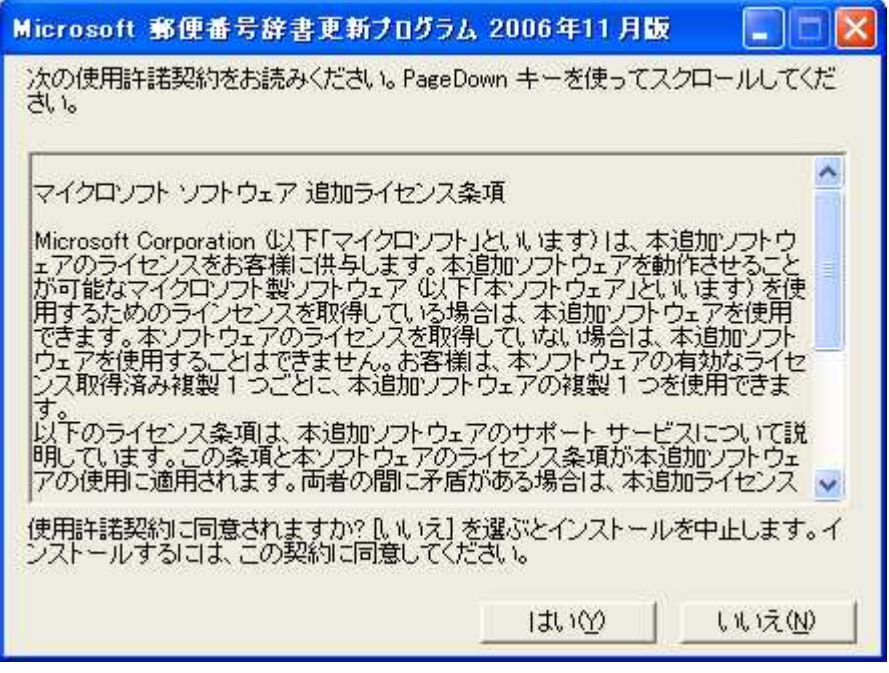

(4)以下のメッセージがでればインストール完了です。

| Microsoft 郵便番号辞書更新プログラム 2006年11月版 | × |
|-----------------------------------|---|
| ・ 郵便番号辞書の更新が完了しました。               |   |

4.Cドライブに「C:¥milk体験版」フォルダーを作成して下さい。

5.ダウンロードした「Milktaiken.exe」を「C:¥milk 体験版」にコピーします。

6.コピーした「Milktaiken.exe」をダブルクリックし、次の画面で「OK」をクリックします。 すると、以下の6つのファイルが解凍されます。

| MilkSys_Taiken.mde ・・・・・プログラム本体です    |
|--------------------------------------|
| MilkData.mdb ・・・・・データです              |
| MilkTrn.mdb ・・・・・データです               |
| UNLHA32.DLL ・・・・・プログラムです             |
| 体験版インストール手順.doc ・・手順書です(WORD 等で開けます) |
| 牛乳宅配システム手順書.doc ・・手順書です(WORD 等で開けます) |

7. このうち、「UNLHA32.DLL」は「C:¥Windows¥System32¥」にコピーして下さい。 既に入っていればいいです。

(Windows2000 をお使いの方は「C:¥WinNT¥System32¥」にコピーして下さい。)

8.システムは「MilkSys\_Taiken.mde」をダブルクリックすると起動します。

なお、体験版では、以下の制限があります。

- 1. 登録できる顧客数は 20 人まで
- 2.請求書の印刷時はバーコードなし
- 3.「バーコード入金」の画面はなし
- 4.日付入力時のカレンダー機能は使えません。
- 5.EXCEL データの出力先は「C:¥Milk 体験版」になります。

その他、手順書と画面等が若干異なるところもあると思いますが、ご了承ください。

また、帳票類のプレビュー後「印刷プレビュー」を閉じるとき、「閉じる」ボタンがないときはメニ ューの「ファイル」-「閉じる」をクリックして下さい。

以上です